# ドコケア介助者向けstripe登録ガイド ※stripeとは決済システムです

ドコケアホーム画面を開く

- (1)「ドコケアとstripeを連携する」を クリックします。
- (2)ドコケアのご登録のメールアドレスを 入力し、「次へ→」を クリックします。
  - ※Stripe アカウントをお持ちであれば、 そのメールアドレスを使用できます。

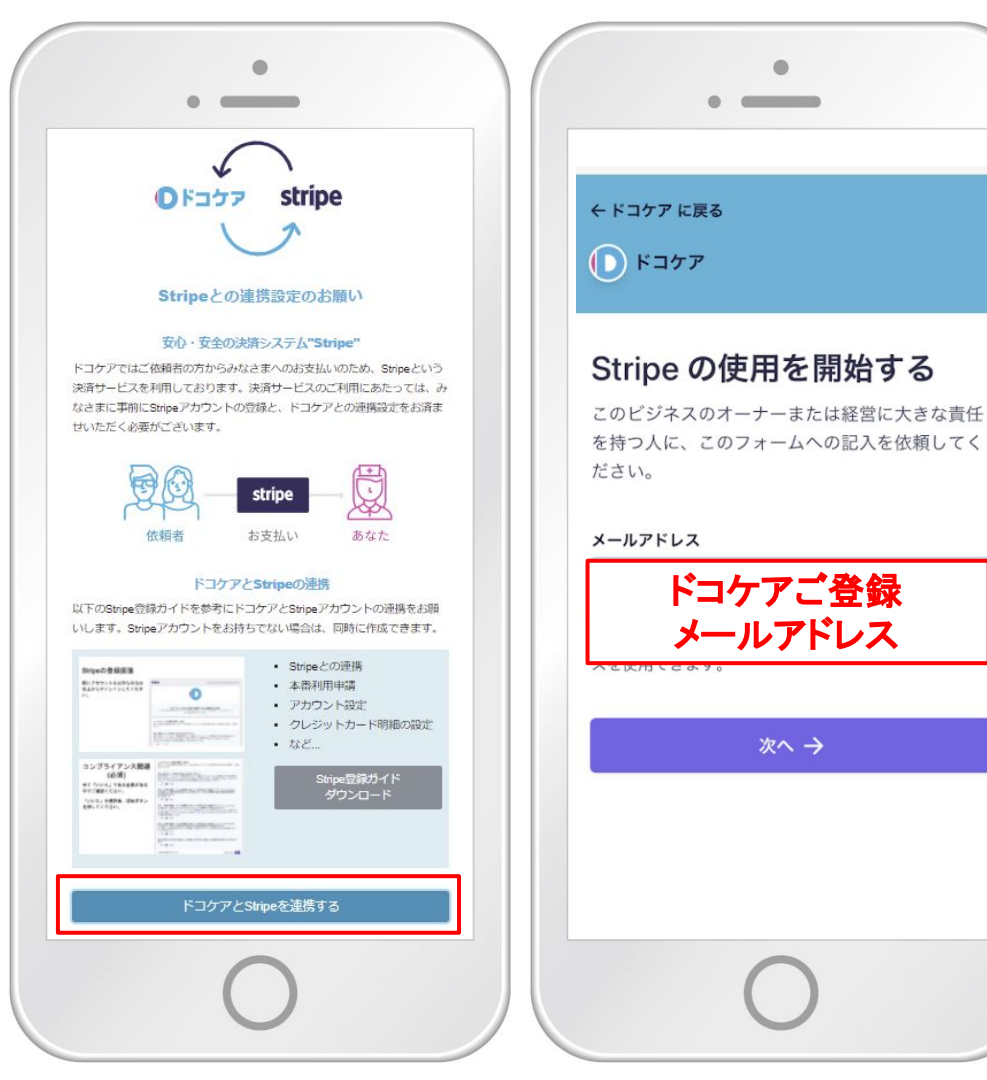

Stripe アカウントの作成

(1)パスワードを設定します

- 【パスワード設定条件】
  - 〇 10文字以上
  - × 一般的な単語、名前、日付 同じ文字の繰り返し

例)×:doco0101 O:dococare3198

※この後、登録確認のためにパスワードの入力が必要になるので、 メモなどをして覚えておきます。

(2)「次へ→」をクリックします。

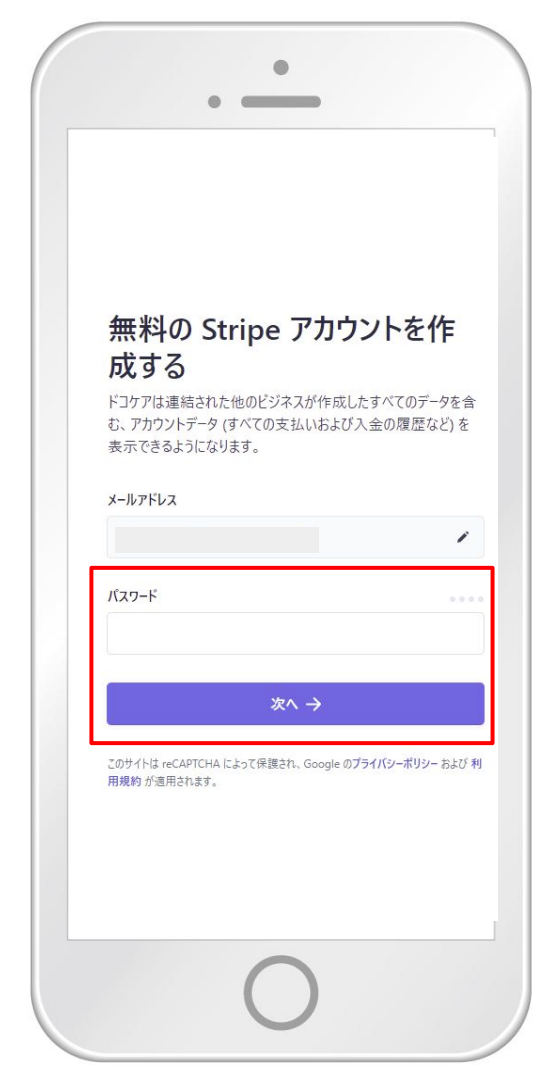

# 携帯電話番号でアカウント のセキュリティを維持する

- (1)ご自身の携帯電話番号を入力します。 例)090~ 080~
- (2)「テキストを送信→」をクリックします。
- (3)登録した携帯電話にショートメールで 認証コードが届きます。

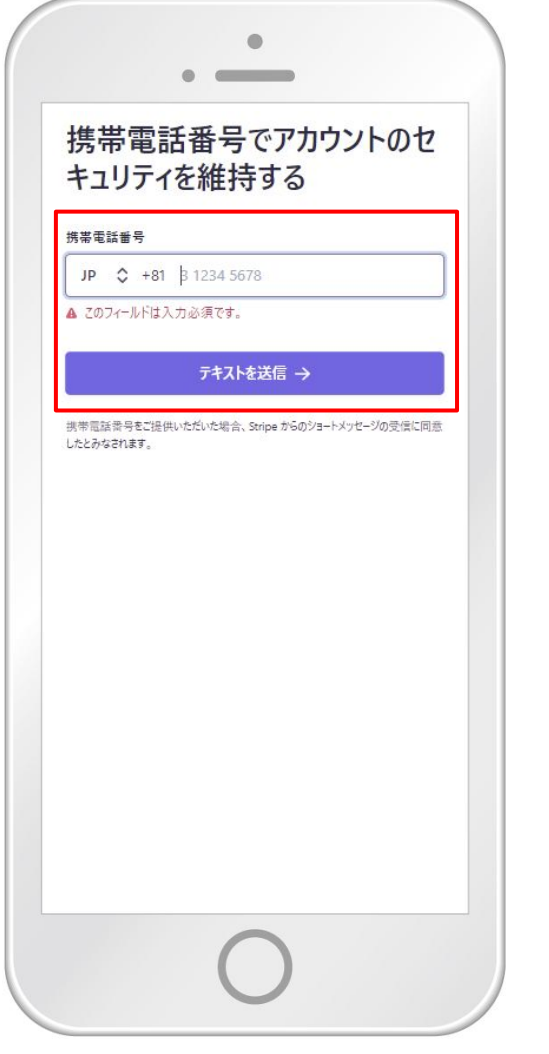

|                                                   | 今日日曜日                                |
|---------------------------------------------------|--------------------------------------|
| あなたのS <sup>-</sup><br><u>779-990</u> . こ<br>しないでく | tripe 認証コード:<br>このコードを他人と共有<br>こださい。 |
| たった今                                              |                                      |
|                                                   |                                      |
|                                                   |                                      |
|                                                   |                                      |
|                                                   |                                      |
|                                                   |                                      |
|                                                   |                                      |
|                                                   |                                      |
|                                                   |                                      |
|                                                   |                                      |
|                                                   |                                      |
|                                                   |                                      |

## 認証コードを入力

- (1)登録中の画面に戻り、認証コードを 入力します。
- (2)緊急バックアップコードをメモまたは スクリーンショットしておきます。
- (3)「次へ→」をクリックします。

| •                                                                                  | • —                                                                                                    |
|------------------------------------------------------------------------------------|----------------------------------------------------------------------------------------------------|
| <b>デバイスからコードを入力してくだ</b><br>さい<br><sup>確認コード</sup><br>の メッセージを再送<br>< 別の携帯電話番号を使用する | お客様のアカウントはセキュリテ<br>っ保護されています<br>この緊急バックアップコードを書き留めて、安全な場所に保管して<br>ください、デバイスを紛失したり盗難にあったりした場合は、このコ<br>ードを使用して Stripe アカウントのロックを解除できます。 |
|                                                                                    | <b>次</b> ∧ →                                                                                                    |
| 0                                                                                  | 0                                                                                                    |

# 事業情報・申請者の詳細

- (1)「郵便番号」をクリックし、郵便番号を入力して、住所を選択します。例) 1640011
- (2)番地・建物・部屋番号を入力します。
- (3)「事業形態」は「個人事業主」を選択 します。
- (4)「次へ→」をクリックします。
- (5)氏名・生年月日・性別を入力します。
- (6)**電話番号はドコケア事務局**の番号の 「05031981130」を入力し、 「次へ→」をクリックします。

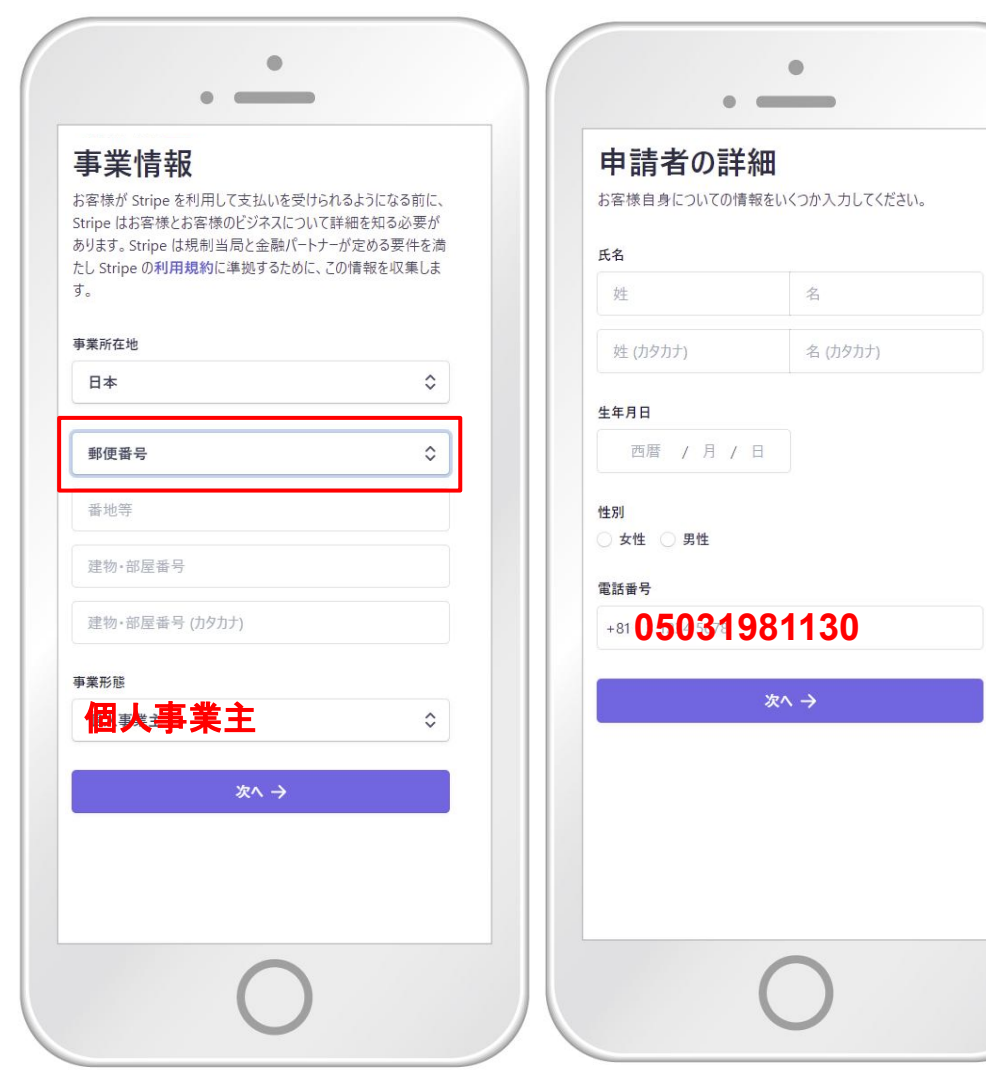

事業詳細

# (1)「業種」をクリックし、「個人向けサービス」の中の「その他の個人向けサービス」をクリックします。

(2)「事業のウェブサイト」は「dococare.com」と入力します。 ※上記以外のサイトを入力するとご登録が拒否されます。

(3)「商品、サービス内容の詳細」は「ドコケアでの介助サービス等」 と入力します。

(4)「次へ→」をクリックします。

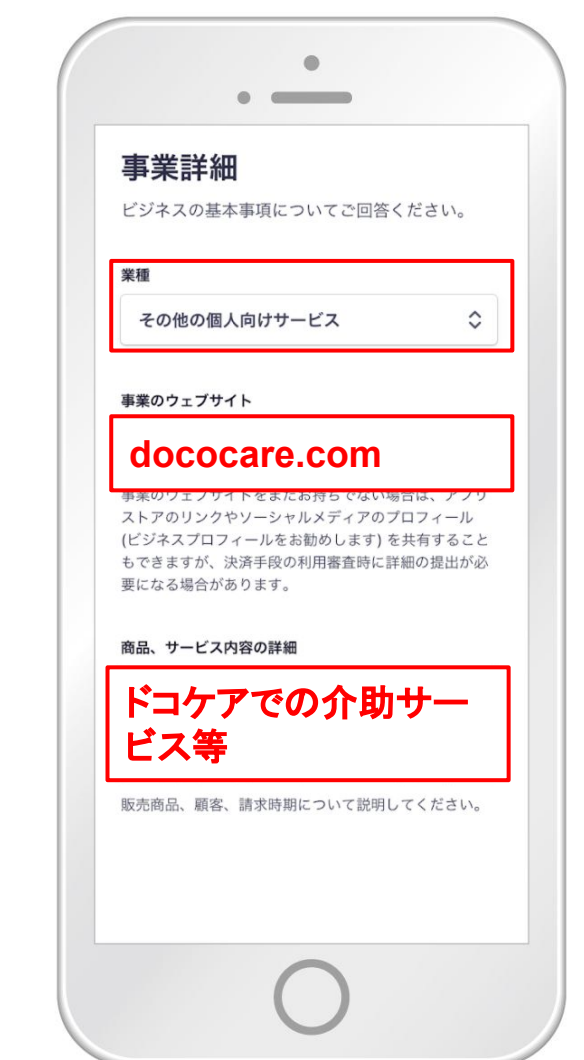

## 改正割販法に関連する質問

※右に記載している回答を参考に選択します。

(1)回答: いいえ

理由:依頼者様のカード情報を取り扱うことはないため

(2)回答:はい

理由:依頼者様からの決済であることを確認するため

(3)回答:はい理由:セキュリティコードを確認するため

(4)回答: いいえ理由: 配送することがないため

(5)回答:該当すれば回はい、そうでなければ回いいえ

(6)「次へ→」をクリックします。

|                                                  | •                                                                                   |
|--------------------------------------------------|-------------------------------------------------------------------------------------|
| 改正割販                                             | 反法に関連する質問                                                                           |
| 日本における改正<br>イン決済の導入状<br>ら。                       | 割販法の施行に伴い、Stripe を通したオンラ<br>況における質問にお答えください。詳細はこち                                   |
| 今後、顧客のカード番                                       | 春号を取り扱う予定はありますか?                                                                    |
| ●いいえ                                             |                                                                                     |
| 今後、お客様の事業<br>続アブリケーション (Cr<br>を目的として、何らか<br>ますか? | で、または他事業の代理として決済を生成する接<br>onnect Standard) で、顧客の身元を特定すること<br>の種類の付加的な検証手段を利用する予定はあり |
| •はい                                              |                                                                                     |
| 今後、お客様の事業<br>続アプリケーション (Cd<br>ティコードを要求するう        | で、または他事業の代理として決済を生成する接<br>onnect Standard) で、決済ことにカードのセキュリ<br>予定はありますか?             |
| ・はい                                              |                                                                                     |
| 今後、お客様の事業<br>続アプリケーション (Co<br>出するための対策を調         | で、または他事業の代理として決済を生成する接<br>onnect Standard) で、疑わしい配送先住所を検<br>島じる予定はありますか?            |
| •いいえ                                             |                                                                                     |
| 過去5年間に特定語<br>よる敗訴判決を受け                           | 節取引法違反もしくは過去に消費者契約法違反に<br>たことがありますか?                                                |
| 亥当すれは                                            | たはい、なければ・いい                                                                         |
|                                                  | 次∧ →                                                                                |
|                                                  | $\bigcirc$                                                                          |
|                                                  | ()                                                                                  |

# 銀行口座情報

※ドコケアの収入から、システム手数料を引いた所得を振り込む口座を指定しま す。

(1)口座名義(カタカナ)を入力します。

(2)「銀行を選択する・・・」をクリックし、金融機関名を入力します。

例)「三井住友」と入力すると、候補の銀行が表示されるので 選択します。

(3)支店も同様に支店名を入力し、表示された候補の中から選択します。

(4)口座番号を入力し、「次へ→」をクリックします。

| 入金用口座の選<br>入金とは、Stripe からお客 | <b>択</b><br>様の銀行口座への |
|-----------------------------|----------------------|
| の送金です。                      |                      |
| 口座名義 (カタカナ)                 |                      |
|                             |                      |
| 金融機関                        |                      |
| 銀行を選択する…                    | \$                   |
| 支店                          |                      |
| 支店を選択する…                    | \$                   |
| 口座番号                        |                      |
| 0001224                     |                      |

サポート情報

#### (1)「事業名」にご自身の名前を入力します。 ※明細書表記のお名前となります。

(2)「お客様問合せ電話番号」にドコケア事務局の電話番号の
「05031981130」を入力します。
※既にご登録済みの場合はそのままお進みください。

(3)「次へ→」をクリックします。

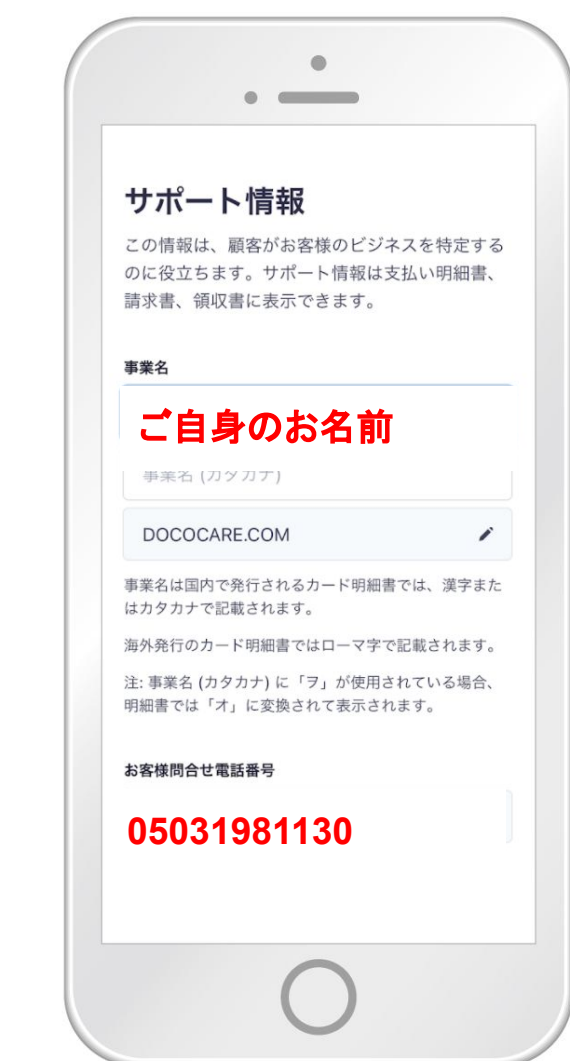

# これらの詳細を確認 してください

※入力した情報が正しいか再度確認します。

修正したい箇所がある場合は、えんぴつのマー クをクリックします。

(1)事業詳細 ビジネス: dococare.com

(2)サポート情報を更新

電話番号:05031981130 (3)申請者の情報の確認

(4)銀行口座の確認

入力内容が正しければ「<mark>完了</mark>」をクリックし、登録 完了です。

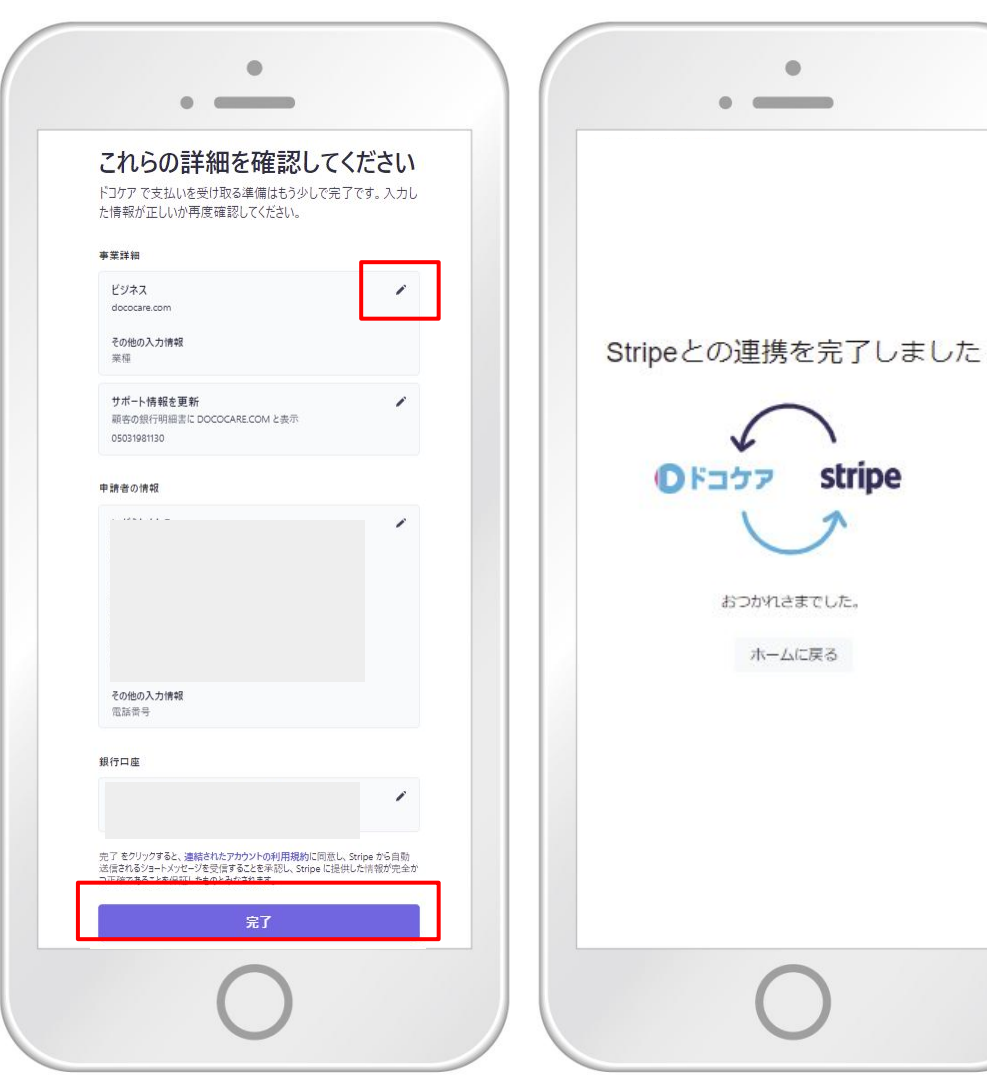

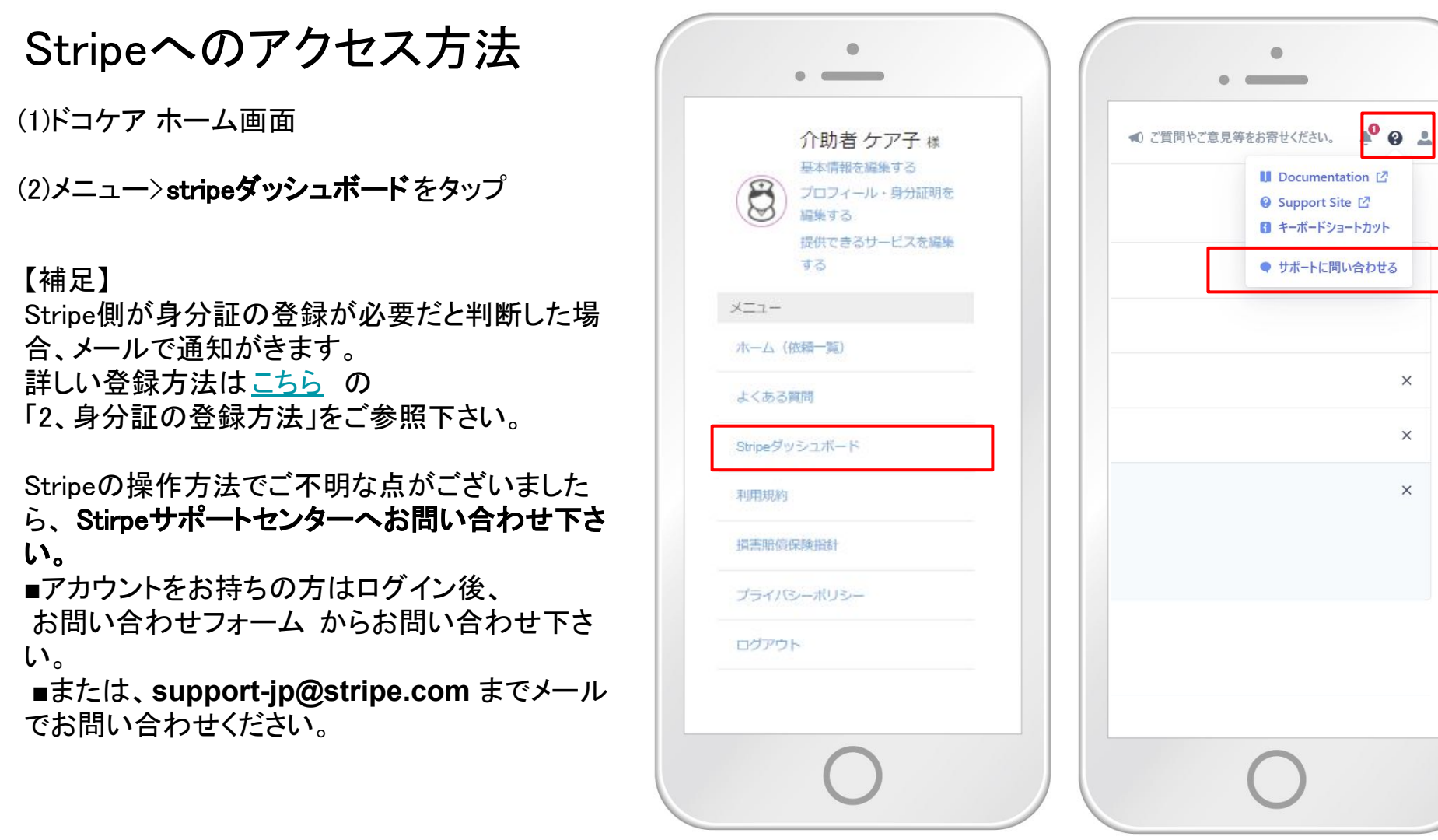